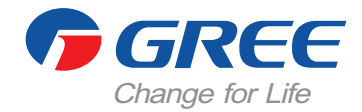

# Centrálny ovládač CE54-24F(C)

Manuál používateľa Komerčné klimatizácie

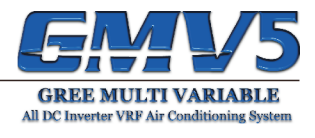

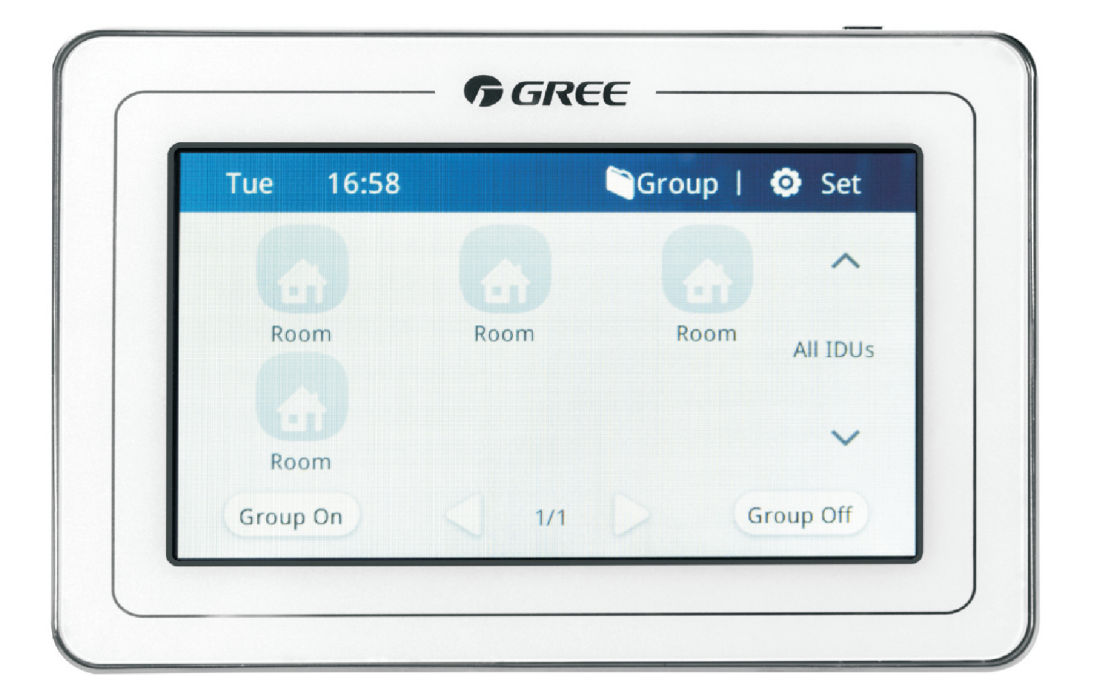

Ďakujeme, že ste si zvolili bytové klimatizácie od GREE, pozorne si prečítajte tento manuál a uchovajte ho pre ďalšie použitie v budúcnosti.

# Poznámky

- Všetky vnútorné jednotky musia byť napájané z rovnakého zdroja napätia.
- Nástenný káblový diaľkový ovládač neinštalujte na miestach s vysokou vlhkosťou, ani na miestach, kde by na ne dopadali priame slnečné lúče.
- K manipulácií s ovládačom pristupujte opatrne a snažte sa ovládač nepoškodiť napr. pádom na zem.
- Nepoužívajte diaľkový ovládač, ak máte mokré ruky.
- V každej jednej sieti jednotiek, musí byť jedna klimatizačná jednotka nastavená ako Master.
- Ak je dvoma diaľkovými ovládačmi ovládaných viac vnútorných klimatizačných jednotiek, adresy týchto diaľkových ovládačov musia byť odlišné.
- Ovládač disponuje rozhraním pre pripojenie kartového spínača. Ovládač je možné vypnúť/zapnúť kartovým spínačom.

# OBSAH

| 1. Diaľkový ovládač          | 5   |
|------------------------------|-----|
| 1.1 Vysvetlivky k displeju   | 5   |
| 1.2 Základné tlačidlá        | . 7 |
| 2. Popis                     | 8   |
| 2.1 Group ON/OFF             | 8   |
| 2.2 Single ovládanie         | 8   |
| 2.2.1 On/Off                 | 8   |
| 2.2.2 Režim prevádzky        | 8   |
| 2.2.3 Nastavenie teploty     | 8   |
| 2.2.4 Nastavenie ventilátora | 8   |
| 2.2.5 Nastavenie Swing       | 9   |
| 2.2.6 Porucha                | 9   |
| 2.2.7 Časovač                | 9   |
| 2.3 Pokročilé ovládanie      | 9   |
| 2.4 Skupinové ovládanie      | 10  |
| 2.5 Lokálne nastavenia       | 11  |
| 2.6 Servisné nastavenia      | 11  |
| 2.7 Oznámenia                | 12  |

# 1. Ďiaľkový ovládač

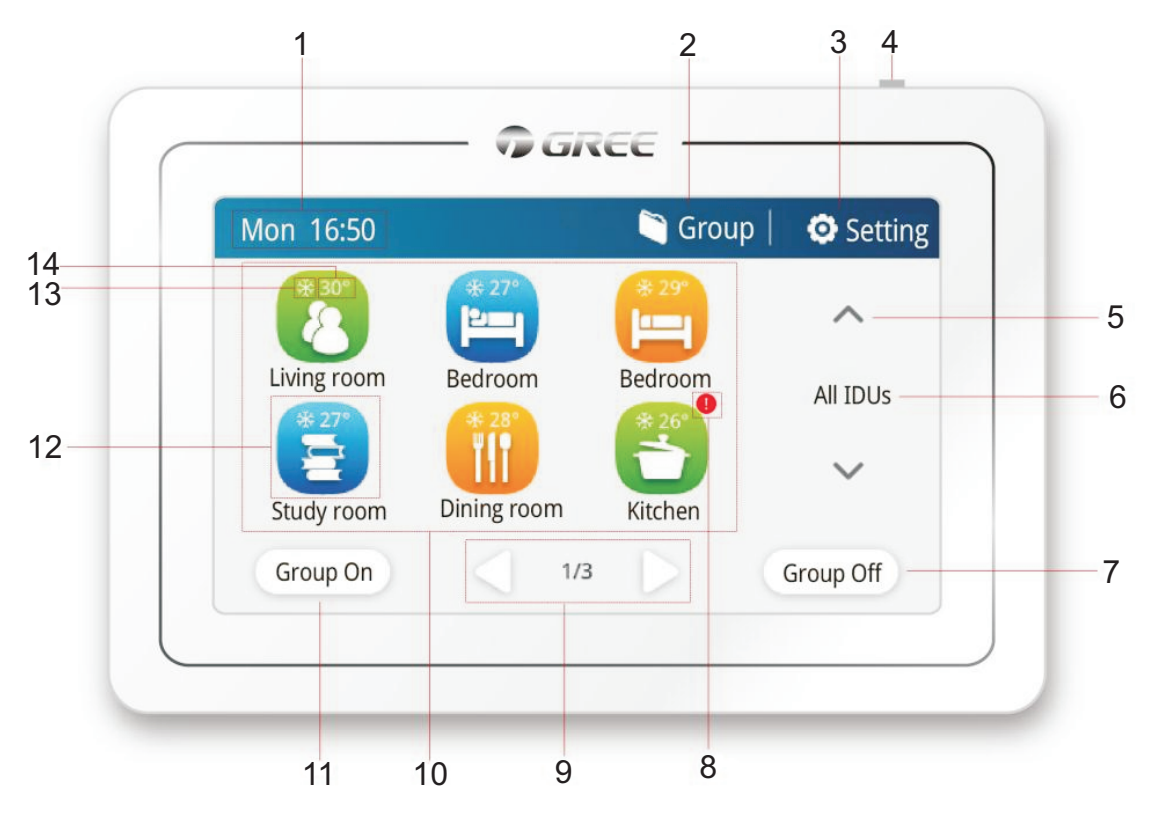

Obrázok 1. Náhľad na centrálny ovládač

## 1.1 Vysvetlivky k displeju

| Tabuľka | 1.1 | Vysvetlivky | k | displeju |
|---------|-----|-------------|---|----------|
|---------|-----|-------------|---|----------|

| Č. | Názov                                             | Popis                                                                                                    |
|----|---------------------------------------------------|----------------------------------------------------------------------------------------------------|
| 1. | Systémový<br>čas                                  | Ak je ovládač pripojený ku komunikačnej sieti, na tomto mieste sa bude<br>zobrazovať dnešný deň a čas a.m./p.m. (12 hodinový systém)                                                                                 |
| 2. | Skupinové<br>ovládanie                            | Týmto tlačidlom prejdete do skupinového ovládania a skupinových nastavení.                                                                                                    |
| 3. | Nastavenia                                        | Týmto tlačidlom prejdete do lokálneho ovládania a lokálnych nastavení.                                                                                                    |
| 4. | Tlačidlo                                          | Stisnutím zapnete/vypnete dotykový displej ovládača. Podržaním tlačidla na 5 sekúnd reštartujete ovládač.                                                                                                    |
| 5. | Oblasť (Area)                                     | Stisnutím zmeníte oblasť.                                                                                                    |
| 6. | Názov oblasti                                     | Zobrazuje názov vybranej oblasti.                                                                                                    |
| 7. | Vypnúť jednotky<br>v skupine                      | Stisnite ak chcete vypnúť jednotky, ktoré sa nachádzajú vo vybranej oblasti.                                                                                                    |
| 8. | lkona hlavnej<br>jednotky, Chyba,<br>alebo Shield | V závislosti od toho, či je jednotka nastavená ako hlavná(Master), je na<br>jednotke porucha alebo je aktívna funkcia Shield, bude zobrazená<br>príslušná ikona. Prioritne je zobrazované: Master -> Error -> Shield |

| Č.  | Názov                              | Popis                                                                                                    |
|-----|------------------------------------|----------------------------------------------------------------------------------------------------|
| 9.  | Index strany                       | Ak sa na menu zobrazuje viac položiek, než koľko je možné na displeji<br>zobraziť, bude možné týmto tlačidlom prepínať medzi stranami.                                                               |
| 10. | Displej vnút.<br>jednotky          | Displeje jednotlivých vnútorných jednotiek, ktoré je možné ovládať.<br>Týmto tlačidlom prepínate medzi jednotkami.                                                                                   |
| 11. | Zapnutie<br>jednotiek<br>v skupine | Stisnite ak chcete zapnúť jednotky, ktoré sa nachádzajú vo vybranej oblasti.                                                                                                    |
| 12. | lkona vnút.<br>jednotiek           | Stisnite pre vstup do menu danej vnútornej jednotky (Sivá ikona znamená, že jednotka je vypnutá)                                                                                                    |
| 13. | lkona<br>prevádzky                 | Ak je jednotka zapnutá, táto ikona zobrazuje súčasný režim prevádzky.<br>(Auto, Chladenie, Odvlhčovanie, Iba ventilátor, Vykurovanie, Podlahové<br>vykurovanie, Pomocné vykurovanie, 3D Vykurovanie) |
| 14. | Nastavená<br>teplota               | Týmto tlačidlom prejdete do skupinového ovládania a skupinových nastavení.                                                                                                    |

# 1.2 Základné tlačidlá

| Ikona            | Názov              | Popis                                               |
|------------------|--------------------|-----------------------------------------------------|
| <                | Návrat späť        | Stisnite pre návrat do predchádzajúceho menu.       |
| $\triangleleft$  | O stranu<br>nižšie | Stisnite pre zmenu strany na displeji.              |
| +                | Pridať             | Stisnite pre pridanie skupiny.                      |
| -                | Znížiť             | Stisnite pre zníženie vybranej hodnoty.             |
| •                | Vľavo              | Stisnite pre zníženie vybranej hodnoty.             |
|                  | Dole               | Stisnite pre zníženie vybranej hodnoty.             |
|                  | Možnosti           | Voľba alebo nastavenie je zvolené / nie je zvolené. |
| $\triangleright$ | O stranu<br>vyššie | Stisnite pre zmenu strany na displeji.              |
| 1                | Editovať           | Stisnite pre vykonanie úprav v skupine.             |
| +                | Zvýšiť             | Stisnutím zvýšite vybranú hodnotu.                  |
|                  | Vpravo             | Stisnutím zvýšite vybranú hodnotu.                  |
|                  | Hore               | Stisnutím zvýšite vybranú hodnotu.                  |

#### Tabuľka 1.2 Popis tlačidiel

# 2. Popis funkcií

## 2.1 Group ON/OFF

Kliknutím na tlačidlo **GROUP OFF** vypnete všetky jednotky v skupine. Naopak, tlačidlom **GROUP ON** zapnete všetky jednotky v skupine.

## 2.2 Single ovládanie

Kliknite na ikonu vnútornej jednotky na hlavnej stránke a prejdete do menu pre ovládania zvolenej vnútornej jednotky.

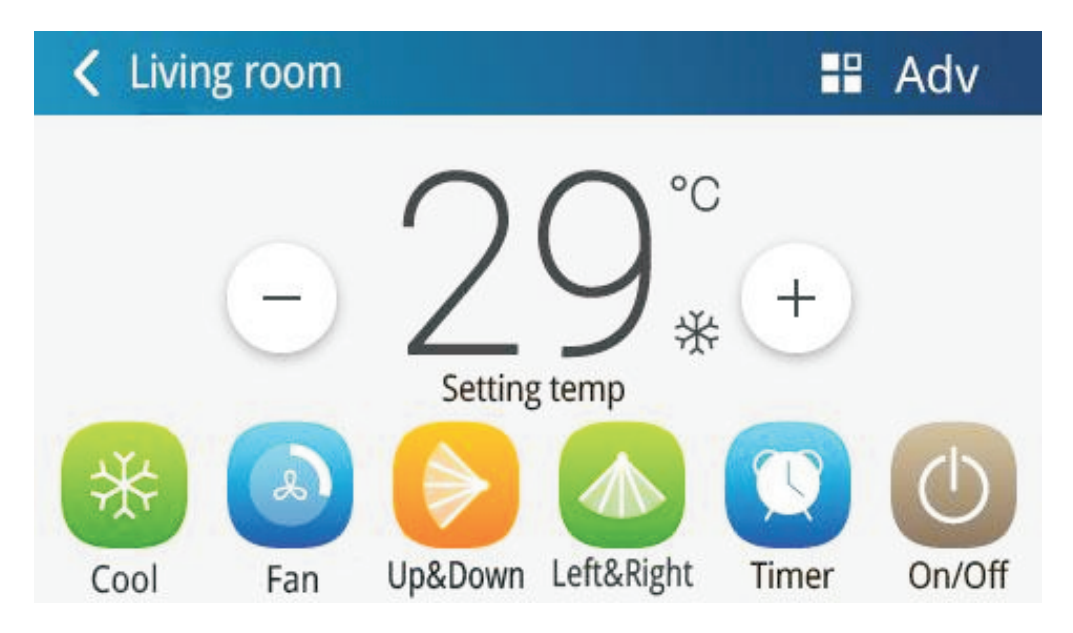

#### 2.2.1 On/Off

Slúži pre zapnutie/vypnutie klimatizačnej jednotky. Ak je jednotka vypnutá, sú tlačidlá režimu ako Off, Cool, Fan a pod. - neaktívne.

#### 2.2.2 Režim prevádzky

Tlačidlom "Mode" nastavíte prevádzkový režim jednotky. Klimatizačné jednotky nemusia disponovať všetkými prevádzkovými režimami, v takom prípade budú nedostupné režimy zobrazené sivou farbou.

#### 2.2.3 Nastavenie teploty

Stisnite tlačidlá "Hore/Dole" pre nastavenie teploty, každým stisnutím tlačidla meníte nastavenú teplotu o 1 °C/°F. Dotknutím sa zobrazovanej teploty(číslo "29" v príklade na obrázku) zobrazíte aktuálnu teplotu v miestnosti.

#### 2.2.4 Nastavenie ventilátora

Kliknutím na ikonu "Fan" meníte rýchlosť otáčok ventilátora. V režime odvlhčovania a v režime podlahového vykurovania nie je možné meniť rýchlosť otáčok ventilátor.

#### 2.2.5 Nastavenie Swing

Tlačidlami "Up/Down" a "Left/Right" nastavíte funkciu Swing. Poznámka: Táto funkcia sa môže na jednotlivých vnútorných jednotkách líšiť, v závislosti od ich modelu.

#### 2.2.6 Porucha

V prípade poruchy sa bude zobrazovať červená ikona s výkričníkom. Kliknutím na túto ikonu zobrazíte podrobnosti o chybu.

#### <u>2.2.7 Časovač</u>

Kliknite na ikonu časovača a prejdete do menu, ako je uvedené na obrázku nižšie. Na ľavej strane displeja zvoľte typ časovača a na pravej strane nastavte jeho parametre(nastavená teplota, prevádzkový režim, rýchlosť otáčok ventilátora). V poslednom riadku v ľavej časti displeja zvoľte dni, v ktoré sa má tento časovač opakovať.

| C Timer 1 Editing |   |          |
|-------------------|---|----------|
| 🥑 Timer On 08:30  | 4 | < 20° ►  |
| S Timer Off       |   | • 2 ) •  |
| Sun Mon Tue Wed   |   | Cool Fan |

#### 2.3 Pokročilé ovládanie

Kliknite na ikonu Advance Settings("Adv") a prejdete do menu pre pokročilé nastavenia. Následne môžete kliknutím na ikony zapnúť/alebo vypnúť funkcie, ktoré sa v menu zobrazujú. (Ukážka na obrázku na ďalšej strane)

- Režim spánku, Tichý režim, Automaticky tichý režim, E-Heater, funkcia Absence, funkcia Rapid a funkcia úspory energie sú dostupné iba keď je jednotka zapnutá.
- Ak je režim spánku aktívny, budú Tichý režim a Automaticky tichý režim automaticky vypnuté.
  Režim spánku nie je aktívny v prípade, ak jednotka beží v automatickom prevádzkovom režime, v režime Iba ventilátor alebo v režime Podlahové vykurovanie.
- Funkciu Absence je možné zapnúť iba v prípade, ak jednotka beží vo vykurovacom režime. Keď je funkcia Absence aktívna je nastavená teplota v miestnosti na 8 °C.
- Funkciu Rapid je možné zapnúť iba ak jednotka beží v chladiacom režime, alebo ak jednotka beží vo vykurovacom režime.
- Ak je aktívna funkcia Shield All, ostatné funkcie Shield budú neaktívne.

Poznámka: Niektoré funkcie sa môžu líšiť na základe modelu klimatizačnej jednotky.

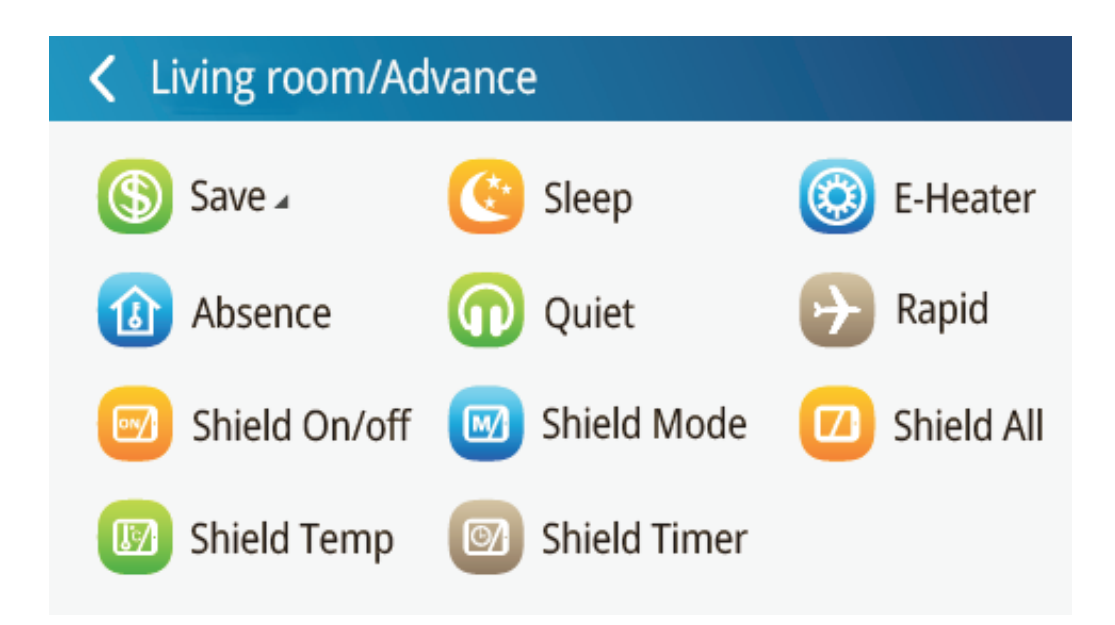

### 2.4 Skupinové ovládanie

Kliknite na tlačidlo Group a prejdete do menu pre skupiny.

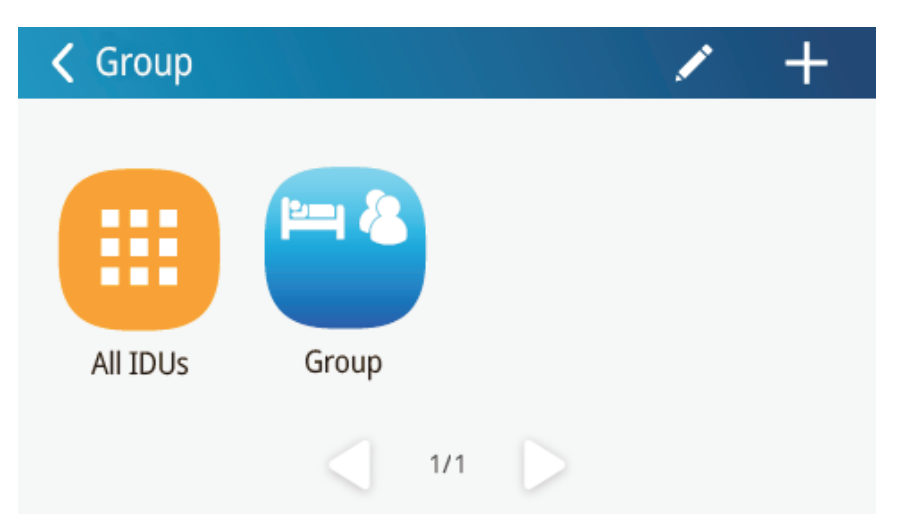

Kliknutím na All IDU zvolíte všetky vnútorné jednotky, kliknutím na niektorú z ikoniek zvolíte danú skupinu. Ovládanie jednotiek je rovnaké ako pri Single ovládaní.

Kliknutím na ikonu [

odošlete príkaz zvoleným jednotkám

Kliknutím na ikonu 📝 prejdete na menu pre editovanie skupín. Nastaviť môžete názov skupiny a taktiež môžete pridať ďalšie jednotky do skupiny. Kliknutím na Save uložíte nastavenia.

Pre pridanie novej skupiny kliknite na ikonu 🕂 Tlačidlom Delete môžete skupinu vymazať.

## 2.5 Lokálne nastavenia

| <b>〈</b> Set |                   |                |
|--------------|-------------------|----------------|
| (I) Sound    | 요 User PSW        | i≡ Name&Icon   |
| › Backlight  | <b>J</b> ℃ T Unit | 📞 Service Line |
| 🕒 Time Set   | O Project         | C Reset        |
| 💮 Language   | 🔝 Register        | 🙂 Help         |

Kliknite na tlačidlo Setting na hlavnej stránke a prejdete do menu s lokálnymi nastaveniami.

Nastavenia "Project" vykonáva servisný technik, ostatné nastavenia mení používateľ.

- · Sound Pre nastavenie hlasitosti ovládača
- Language Pre nastavenie jazyka
- T unit Pre nastavenie jednotky tepla
- Time set Pre nastavenie času a dátumu a voľbe formátu času(12 alebo 24 hodinový systém)
- User PSW Pre nastavenie používateľského hesla. Možné je nastaviť heslo s dĺžkou 6 až 10 znakov alebo čísel. Toto heslo bude nutné zadať vždy, keď bude chcieť používateľ pracovať s ovládačom.
- Backlight Nastavenie podsvietenia displeja.
- Service Line Nastaviť alebo zobraziť číslo na servisného technika.
- Reset Vráti všetky nastavenia na výrobné, tj. lokálne nastavenia, skupinové nastavenia, názvy vnútorných jednotiek atď. (použite pri zmene z CAN1 na CAN2 alebo naopak, tiež pri zmene IP adresy jednotky)

#### 2.6 Servisné nastavenia

| Set/Name&Icon    | OK            |
|------------------|---------------|
| Select IDU:      | Select Icon:  |
| Enter Name: Room |               |
| Enter Number: 1  | (Range:1~255) |

#### Stisnite tlačidlo

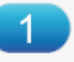

pre voľbu vnútornej jednotky, ktorej nastavenia chcete zmeniť.

- 1. Name: Názov jednotky dlhý maximálne 15 znakov alebo čísel
- 2. Select Icon: Kliknite pre zmenu ikony jednotky.
- 3. Enter Number: Servisné číslo jednotky.
- 4. Na záver stisnite tlačidlo Save pre uloženie zmien.

#### 2.7 Oznámenia

Na domovskej stránke stisnite Setting a prejdite do menu s nastaveniami. V tomto menu stisnite tlačidlo () Help , potom stisnite tlačidlo () Peration Notice

Zobrazí sa stránka s oznámeniami o prevádzke vnútornej jednotky, používateľ sa tu dočíta informácie o vnútornej jednotke, o zákazníckom servise, prevádzkových inštrukciách a pod.

Voľný preklad z anglického originálu, Slovklima Deimos s.r.o. 2017 Manuál je podradený pôvodnému servisnému manuálu. Právo na tlačové chyby vyhradené.

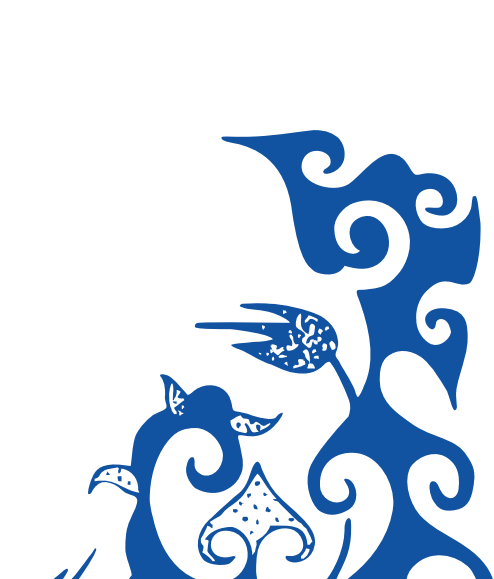